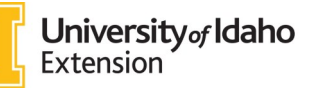

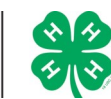

# **HOW TO: Add animals to your ZSuite Profile**

**Step 1:** Log in to ZSuite (<u>https://4h.zsuite.org</u>)

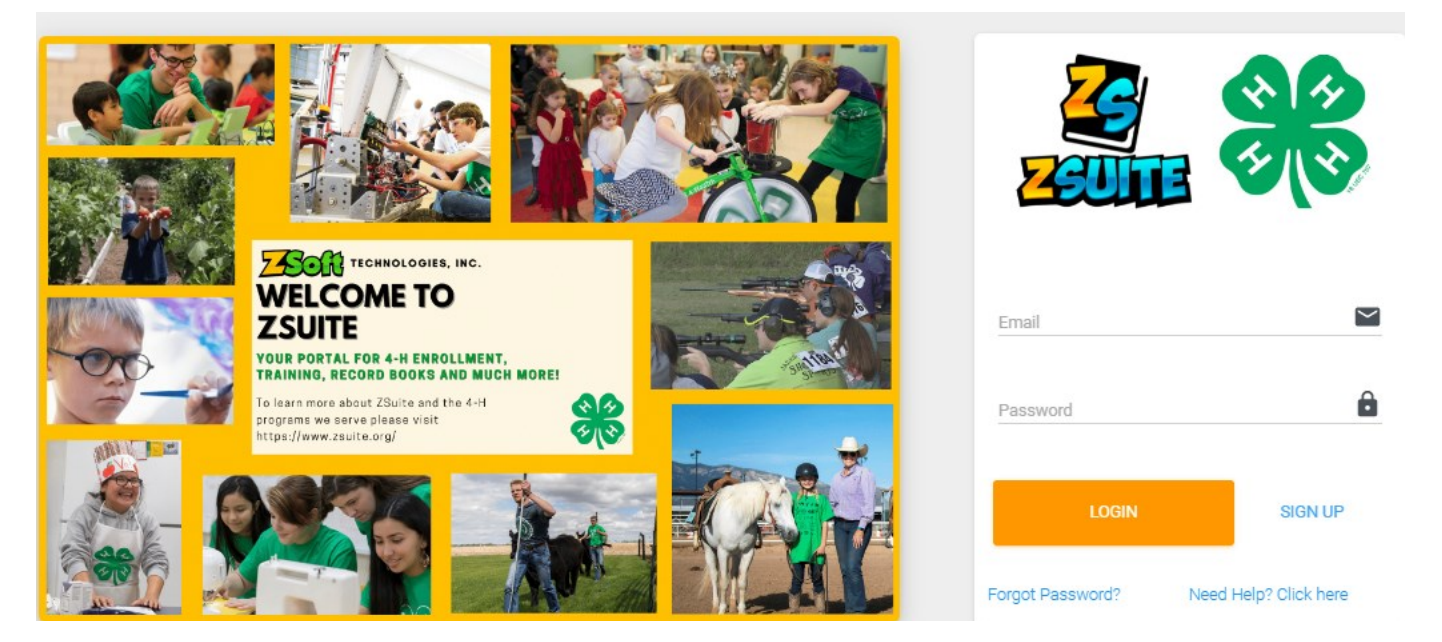

Step 2: Click "Choose Profile" under Primary Name

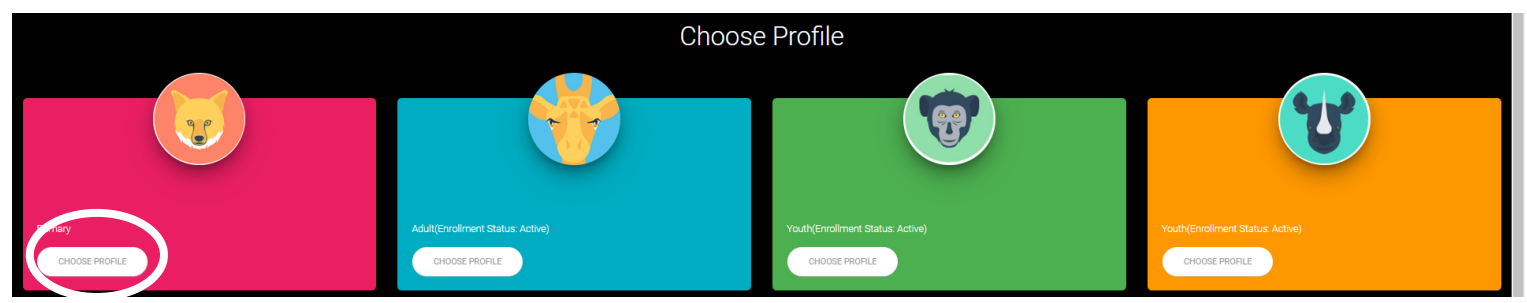

Step 3: Click "Update Enrollment" next to child's name

| 1 Hous                         | sehold 💿                                     |                                                      |                          |                   |
|--------------------------------|----------------------------------------------|------------------------------------------------------|--------------------------|-------------------|
| This is your dashboard. You ca | an view/add to your household members below, | view announcements, shared files and more. Click the | button to learn more abo | out the dashboard |
| + HOUSEHOLD MEMBER             |                                              | 0                                                    | Show Archived Members    | S                 |
| <del>    </del>                | ADULT (ACTIVE)                               | > UPDATE ENROLLMENT                                  | 1                        | ~                 |
| 1                              | YOUTH (ACTIVE)                               | > UPDATE ENROLLMENT                                  | 1                        | ~                 |

| Enrollme      | nt in 4-H for<br>2022 - 2023 |       |
|---------------|------------------------------|-------|
|               | BACK TO DASHBOARD            |       |
| PERSONAL INFO | WAIVERS                      | CLUBS |
|               | in the lo                    |       |

# Step 5: Click the drop down carat next to "Projects" if it is not already open

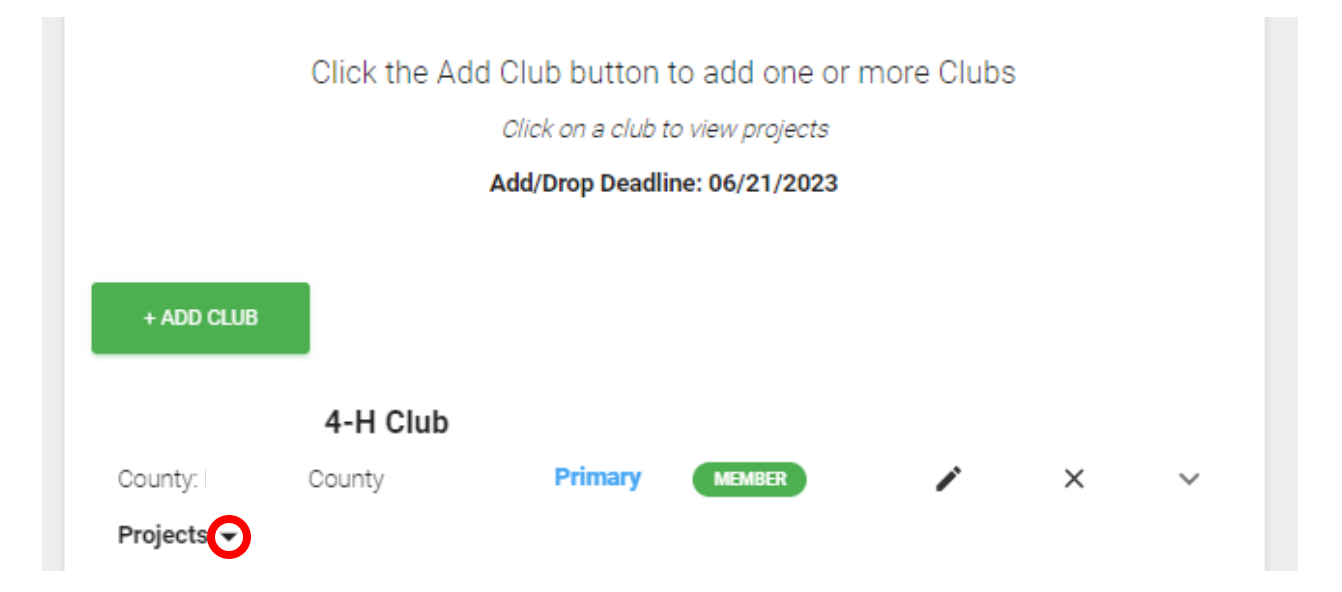

# Step 6: Click the pencil under the animal project.

|          | 4-H Club                | Primary          | MEMBER            | Å | ~ | ^ |
|----------|-------------------------|------------------|-------------------|---|---|---|
| County:  | County                  |                  | memoer            |   | ~ |   |
| oounty.  | oounty                  |                  |                   |   |   |   |
|          |                         |                  |                   |   |   |   |
| Projects | :                       |                  |                   |   |   |   |
| ,        |                         |                  |                   |   |   |   |
| Animal   | & Vet Science/Birds & P | Poultry - Market | Broilers & Fryers |   |   |   |
|          |                         |                  |                   |   |   |   |
|          |                         |                  |                   |   |   |   |
|          | DDO IFOT                |                  |                   |   |   |   |
| + ADL    | PROJECT                 |                  |                   |   |   |   |
|          |                         |                  |                   |   |   |   |

#### Step 7: Complete information (make sure to indicate the number of animals you are uploading)

| Select Project                                                                         |     |                                                                                                    |
|----------------------------------------------------------------------------------------|-----|----------------------------------------------------------------------------------------------------|
| Choose Project Type<br>Animal & Vet Science/Birds & Poultry - Market Broilers & Fryers |     | <b>PRO TIP</b> : If you do not know specific information about your animal, use 0, none, N/A or unknown                                                  |
| HOW MARY ANIMALS DO YOU HAVE?                                                          | ⑦ ◄ | (whichever is applicable) in those fields. Also if your<br>animal is from a humane society, auction, etc and                                             |
| Animal #1                                                                              |     | you do not know it's birthdate, use your best guess.<br>Any questions? Call the Extension Office 208-287-<br>5900 or email us at adacounty4h@uidaho.edu! |
| Age 1                                                                                  |     | Date of Birth 1                                                                                                    |
| Tag # 1                                                                                |     | Poultry Type 1                                                                                                    |

#### Step 8: Add a picture of each side and front view of each animal

| Health Inspection Date 1                           |                                                          |
|----------------------------------------------------|----------------------------------------------------------|
| Front View Animal 1 Choose File No file chosen     | Right Side View Anardi 1<br>Choose File 110 file chosen  |
| Left Side View Anima<br>Choose File No file chosen | Quality Assurance Animal 1<br>Choose File No file chosen |

**Step 9: <u>HORSE PROJECTS ONLY</u>**: if you wish to be considered for a Western Idaho Fair Breed Award, please upload your horse registration papers in this space.

| Health Inspection Date 1   |                                                     |
|----------------------------|-----------------------------------------------------|
|                            |                                                     |
| Choose File No file chosen | Right Side View Animal 1 Choose File No file chosen |
| Left Side View Animal 1    | Quality Assurance X imal 1                          |
| Choose File No file chosen | <br>Choose File No file chosen                      |

### Step 10: Add a pictures of your lease agreement if you are leasing your animal (s)

| Animal Lease Acceement Choose File No file chosen | Animal Lease Agreement 2 (if needed) Choose File No file chosen |
|---------------------------------------------------|-----------------------------------------------------------------|
| Animal Lease Agreement Choose File No file chosen | Animal Lease Agreement 2 (if needed) Choose File No file chosen |

## Step 11: Click the blue "Save Project" button!

CANCEL SAVE PROJECT

**Step 12:** Click the Submit button. **Don't forget this step!** If you put some but not all of your animals information in here, please click this button to save your work. You can click this button as many times as you need to go in and out of these profile, but if you leave without pushing it, any information you entered during that phase will be lost.

| County: F                            | 4-H Club<br>County    | Primary MEMBER                     | ,      | × | ^ |
|--------------------------------------|-----------------------|------------------------------------|--------|---|---|
| Projects                             | 6:                    |                                    |        |   |   |
| Animal                               | & Vet Science/Birds & | Poultry - Market Broilers & Fryers |        |   |   |
| ×                                    |                       |                                    |        |   |   |
|                                      |                       |                                    |        |   |   |
| + ADD                                | J PRUJECT             |                                    |        |   |   |
| + ADD                                | PROJECT               |                                    |        |   |   |
| + ADD                                | Ib                    |                                    |        |   |   |
| + ADD<br>Clu<br>County               | Ib<br>County          | MARK PRIMARY                       | MEMBER | ŗ |   |
| + ADD<br>Clu<br>County<br>Projects → | Ib<br>County          | MARK PRIMARY                       | MEMBER | i | ~ |
| + ADD<br>Clu<br>County<br>Projects - | Ib<br>County          | MARK PRIMARY                       | MEMBER | 1 | ~ |
| Clu<br>County<br>Projects -          | Ib<br>County          | MARK PRIMARY                       | MEMBER | , | ~ |

\*\* Please note: you can add as many animals per project area as you would like so that you have backup animals. If you have any questions or need assistance, please contact the UI Extension Office, Ada County at 208-287-5900 or adacounty4h@uidaho.edu. \*\*